#### Pennsylvania's Unified Judicial System Web Portal

# How to Submit Multiple Reports Simultaneously

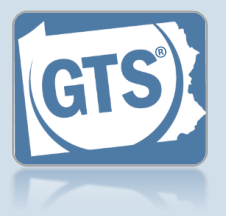

## 1. Select the reports to submit

In the Upcoming and Overdue Reports tab of the Dashboard, click the Add to Cart icon for each report you need to submit, then click OK on the confirmation message (not pictured).

Tip Reports must be completed and display a Status of 'Ready for Submission'.

Tip Professional quardians can submit reports for multiple incapacitated persons at the same time.

|         | Report Information<br>The report(s) listed below has been submitted to the court.<br>You may print this page and keep it for your records. |                    |                                                            |                      |
|---------|----------------------------------------------------------------------------------------------------|--------------------|------------------------------------------------------------|----------------------|
|         |                                                                                                    |                    |                                                            |                      |
|         |                                                                                                    |                    |                                                            |                      |
| е       |                                                                                                    | Case File No.      | Caption                                                    | Report P             |
|         |                                                                                                    | 2013 INC 2<br>TEST | Guardianship of Hedosky, Bazel,<br>an Incapacitated Person | 4/2/2018<br>4/1/2019 |
| screen, | -1                                                                                                    | 2013 INC 1<br>TEST | Guardianship of Bedosky, Hazel,<br>an Incapacitated Person | 4/2/2018<br>4/1/2019 |
| can be  |                                                                                                    |                    | Print                                                      |                      |

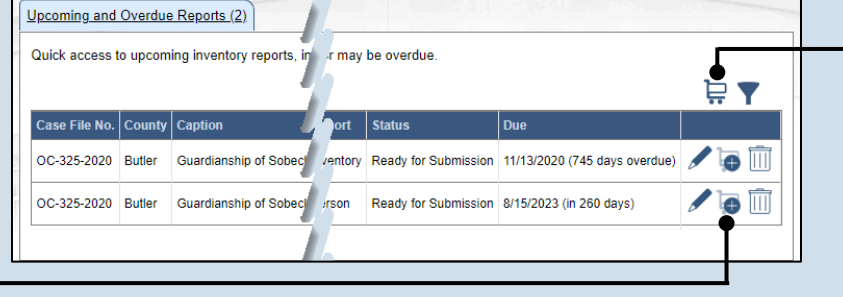

# 2. Access the shopping cart Click the Shopping Cart icon above the grid.

| Guardians   | ship - Payment and Submission                              |                |
|-------------|------------------------------------------------------------|----------------|
|             | Your payment se                                            |                |
| Case Number | Caption                                                    | Fee            |
| OC-325-2020 | Guardianship of Sobeck, Elizabeth, an Incapacitated Person | \$0.00         |
| OC-325-2020 | Guardianship of Sobeck, Elizabeth, an Incapacitated Person | \$0.00         |
|             |                                                            | btotal: \$0.00 |
|             | Ok Cancel                                                  |                |

# Guardianship - Receipt Fee Tracking Number \$0.00 GOC5553020000048 \$0.00 GOC5553020000049

# 4. Submit the reports

On the Payment and Submission screen, review the listed reports and click the OK button. If payment is required, consult the appropriate reference guide on How to Submit a Filing with a Fee and Make a Payment.

Otherwise, if no payment is required, continue to Step 3.

If you need to add additional reports, click the CANCEL button to return to the Dashboard.

## 3. Review th reports submitted

On the Receipt review the repo listed. Reports viewed by clicking the PRINT button.